# ごみカレンダーが スマホで見られるように なりました

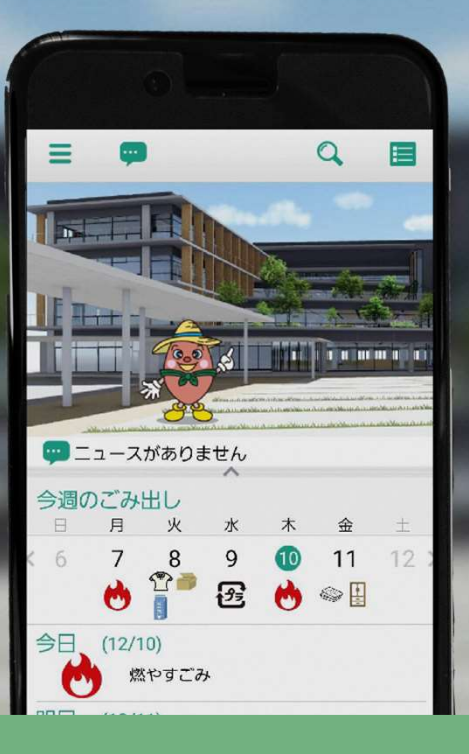

## ごみ出しアプリ配信開始!

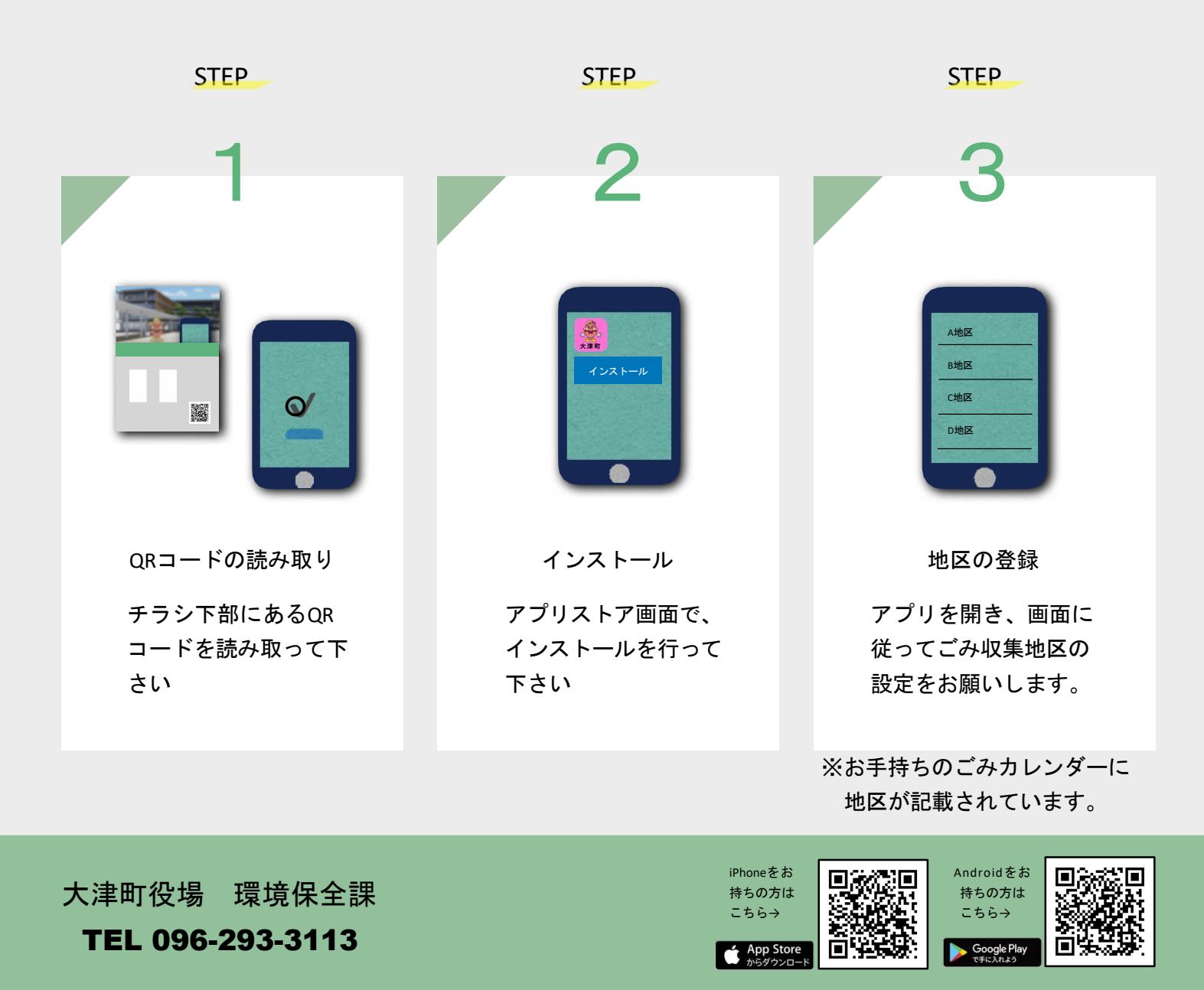

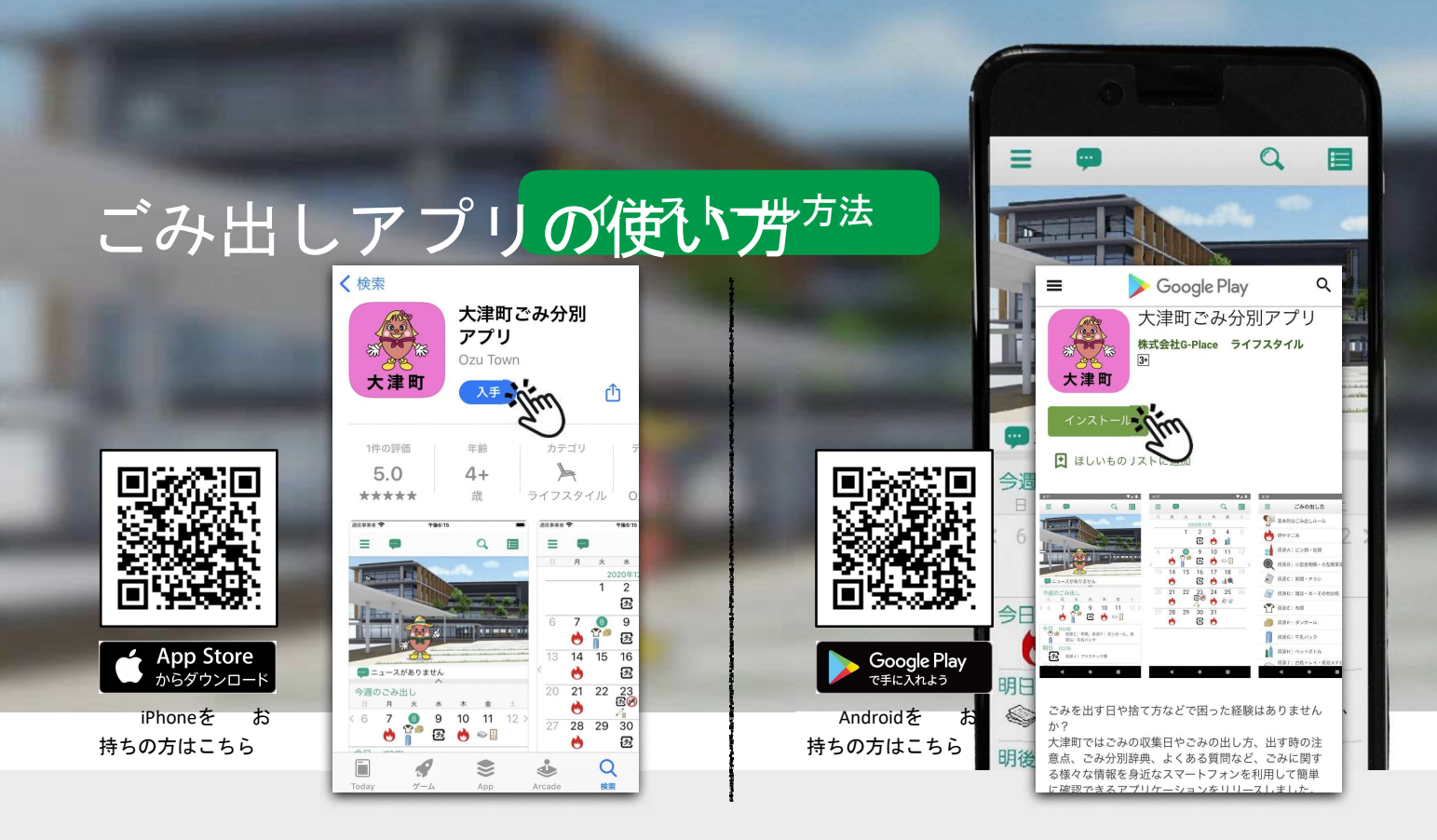

### いつ捨てればいいの?

カレンダーでごみの種類別の収集 日が確認できます。

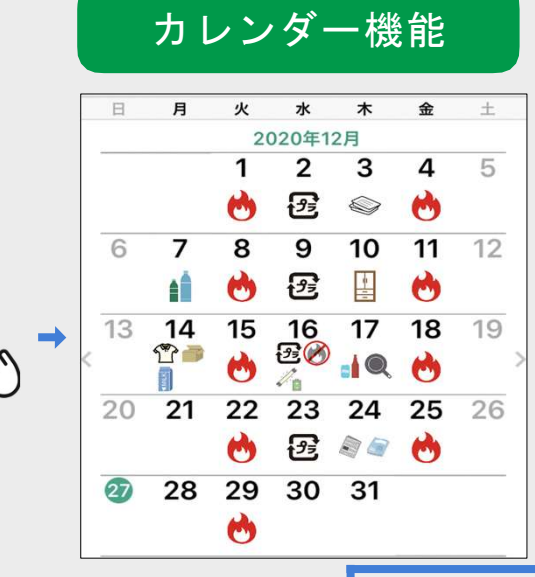

#### どうやって捨てるの?

捨てたいものを検索して、捨て方 などを調べることができます。

| ≡          | ごみ分別辞典          |     |  |
|------------|-----------------|-----|--|
| Q          | ++              | ンセル |  |
| か          |                 |     |  |
| 乾燥機<br>もの) | (食器用など、衣類乾燥機以外の | >   |  |
| 乾燥剤        |                 | >   |  |
| 缶詰の缶       | ā・ふた            | >   |  |
| 苏雪油        |                 | 2   |  |

#### ラート機能

ごみ出し日を忘れないように、ごみの種類ごとにアラートを設定できます。※インストール時に通知を許可する必要があります

|            | 三 アラート項目設定        | 三 アラート時刻設定                  |
|------------|-------------------|-----------------------------|
| 📮 アラート項目設定 | 😁 #P\$28 🗸        | アラート通知する時刻を設定します<br>当日の通知時刻 |
| 🏫 アラート時刻設定 | ピン類・缶類 🗸          | 5 50                        |
|            | 🔍 小型金物類 - 小型廃家電   | 6 55                        |
|            | A 88.450          | 7 00                        |
| エリア設定      | 4                 | 8 05                        |
|            | ▲ 雑誌・本・その他の紙      | 0 10                        |
|            | <b>管</b> 市間       | 前日の通知時刻                     |
| T          |                   | 16 50                       |
|            |                   | 19 55                       |
|            | 44/(22            | 20 00                       |
|            | 1 «ットボトル 🗸        | 21 05                       |
|            | ◎ 白色トレイ・発泡スチロール   | 322 10                      |
|            | <b>プラ</b> フラスチック間 |                             |
|            |                   |                             |

どのように捨てればいいの?

基本的なごみ出しルールや、ごみ を出す際の注意点などを確認でき ます。

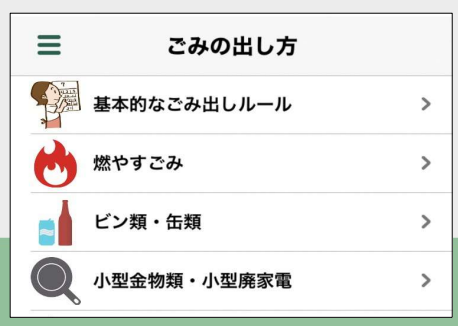

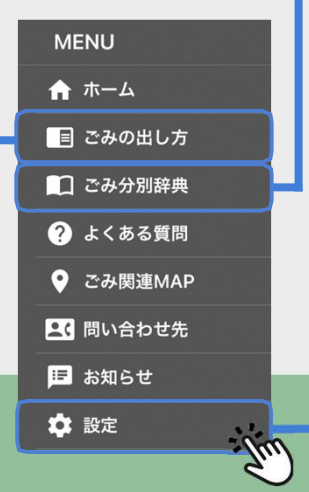